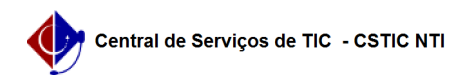

## [como fazer] Como cadastrar um cardápio? 21/10/2024 06:43:55

## Imprimir artigo da FAQ

| Categoria:                                                                                                    | Virtus          | Votos:              | 0                        |
|----------------------------------------------------------------------------------------------------|-----------------|---------------------|--------------------------|
| Estado:                                                                                                    | público (todos) | Resultado:          | 0.00 %                   |
|                                                                                                    |                 | Última atualização: | Dom 08 Nov 16:58:55 2020 |
|                                                                                                    |                 |                     |                          |
| Artigo (público)                                                                                                    |                 |                     |                          |
| Procedimentos                                                                                                    |                 |                     |                          |
| 1. Faça login no Dashboard do Virtus através do [1]site do Virtus, na seção<br>Dashboard.                                             |                 |                     |                          |
| 2. Clique na Seção "Restaurante" na lista ao lado esquerdo da tela                                                                    |                 |                     |                          |
| 3. Adicione um ou mais itens desejados na caixa de texto "Adicionar item" nas<br>demarcações de refeições (Desjejum, Almoço e Jantar) |                 |                     |                          |
| 4. Escolha data relacionada ao cardápio que se deseja adicionar                                                                       |                 |                     |                          |
| 5. Clique no botão "Criar Cardápio"                                                                                                   |                 |                     |                          |
|                                                                                                    |                 |                     |                          |
| [1] https://virtus.ufpe.br/                                                                                                    |                 |                     |                          |